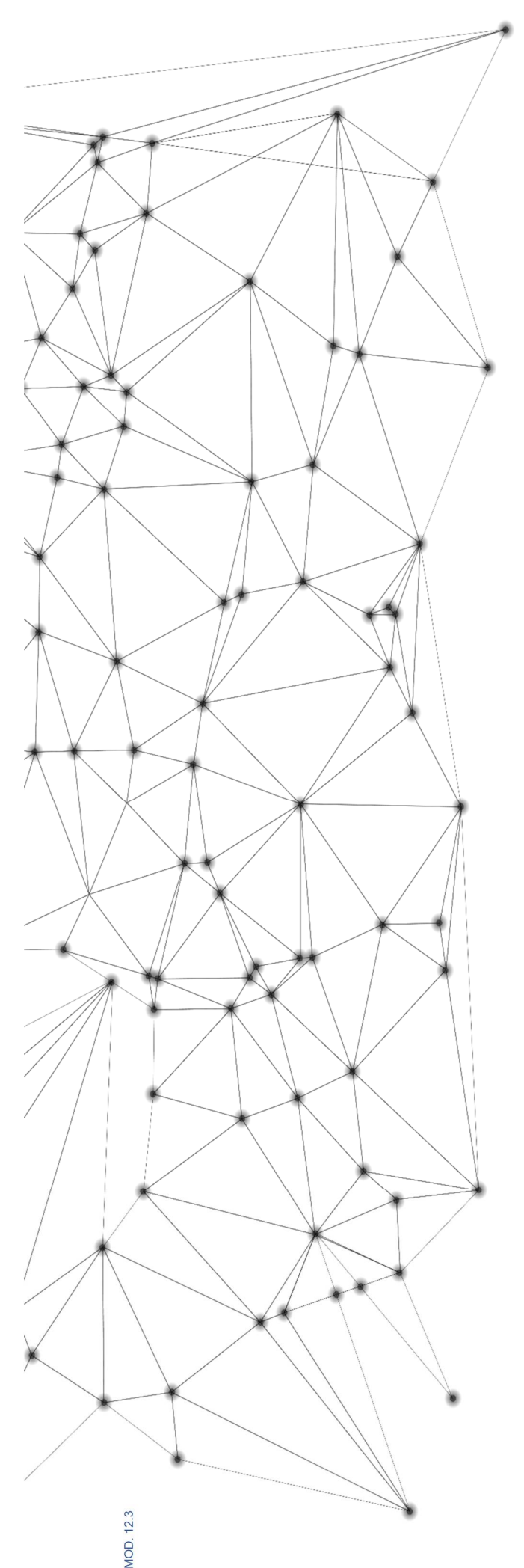

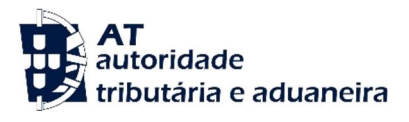

# MANUAL

Anulação de Guias de Retenção na Fonte - Nova Funcionalidade

18 - 12 - 2024

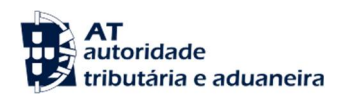

## Índice

| I.   | Intro | odução                               | .4 |
|------|-------|--------------------------------------|----|
| II.  | Proc  | cedimento de Anulação da Guia        | .5 |
| III. | E     | stado das Guias de Retenção na Fonte | .8 |
| 1    | .1.   | Documento Regularizado               | .9 |
| 1    | .2.   | Documento Registado                  | 10 |
| 1    | .3.   | Documento Anulado                    | 11 |

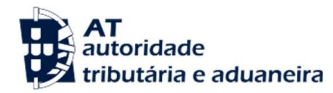

### Introdução

Atualmente, no Portal das Finanças, o contribuinte ou o seu representante legal, como o Contabilista Certificado, pode efetuar a anulação de guias de retenção na fonte não pagas apenas até 24 horas após a sua submissão.

O principal objetivo da funcionalidade **"Anulação de Guias de Retenção na Fonte"**, é possibilitar o alargamento do prazo de anulação das guias diretamente no Portal das Finanças.

A anulação é permitida apenas para as guias de retenção não pagas e ainda em cobrança voluntária, referentes ao IRS (Imposto sobre o Rendimento das Pessoas Singulares) e ao IRC (Imposto sobre o Rendimento das Pessoas Coletivas).

Com a implementação desta nova funcionalidade, estarão disponíveis, simultaneamente as duas opções: a possibilidade de anular a guia emitida até 24 horas após a sua submissão e a opção de anular a guia de retenção na fonte quando esta já estiver disponível na informação financeira.

É fundamental salientar que esta funcionalidade é irreversível. Uma vez realizada a anulação da guia, o processo não poderá ser revertido pelos serviços da Autoridade Tributária.

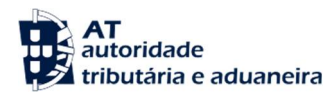

Ш.

### Procedimento de Anulação da Guia

A submissão do pedido de anulação deve ser realizada diretamente no Portal das Finanças. Após iniciar sessão com o número de contribuinte e a senha, deverá consultar as guias no menu **"Movimentos Financeiros"**.

O acesso à consulta das guias é feito através da "Informação Financeira".

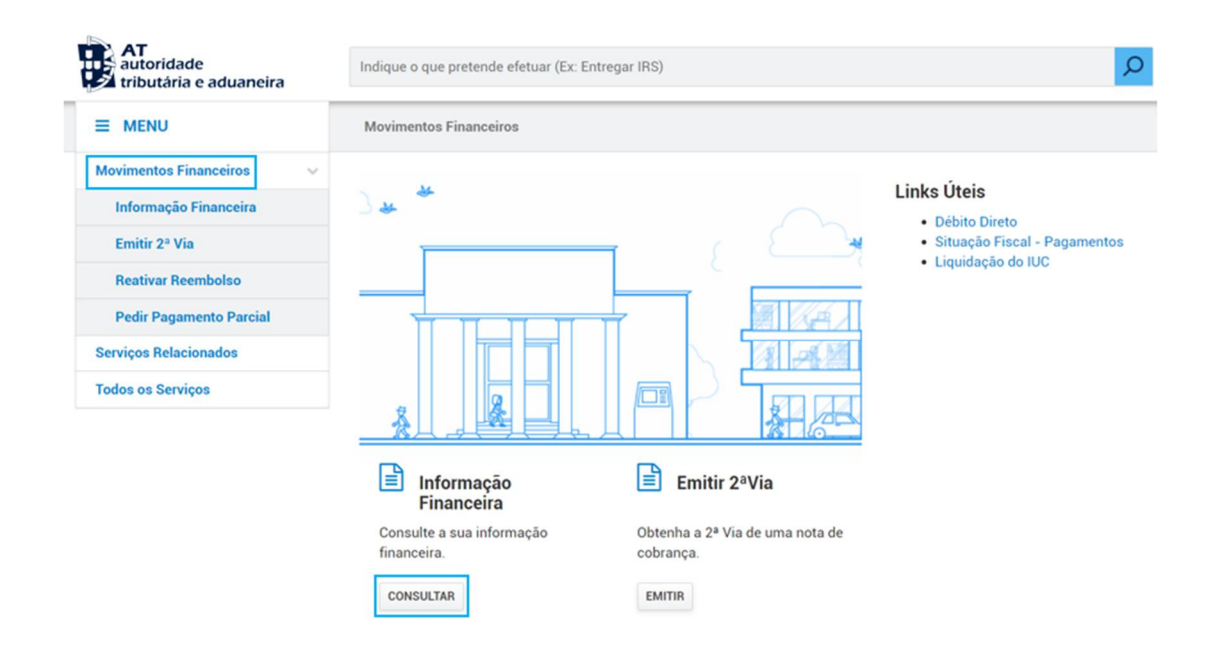

Figura 1 - Menu dos Movimentos Financeiros.

Para aceder à informação das guias de retenção na fonte deve selecionar o Imposto "Retenção na Fonte" e, em seguida, clicar em "Filtrar".

Ao clicar no numero da guia é possível consultar o estado da mesma.

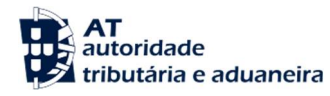

#### Informação Financeira

| mposto 😧                            |                      | Ano Fisc | al 🕜                 |             | Tipo de Documento 🛛 😧          |
|-------------------------------------|----------------------|----------|----------------------|-------------|--------------------------------|
| Retenção na Fonte                   | • •                  | Sele     | cionar Ano Fiscal    | ~           | Selecionar Tipo de Documento 🗸 |
| Últimos movimentos                  | a apresentar 🛛 😧     |          |                      |             |                                |
| 10                                  | ~                    |          |                      |             | FILTRAR                        |
| ) v : Elementos p<br>d. Documento ^ | or página<br>Período | ÷        | Imposto              | Valor 🖨     | Valor Regularizado/Anulado     |
| 0648531929<br>Retenção na<br>Fonte  | 2024-01-01 a 2024    | -12-31   | Retenção<br>na Fonte | 21.743,84 € | 21.743,84 €                    |
| 0648531961<br>Retenção na<br>Fonte  | 2024-01-01 a 2024    | -12-31   | Retenção<br>na Fonte | 16.967,00€  | 0,00 €                         |
|                                     |                      |          |                      |             |                                |

Figura 2 - Pesquisa de Guias de Retenção na Fonte.

Caso a guia ainda esteja em cobrança voluntária e não tenha pagamentos, é apresentada a opção **"Anular"** dando ao contribuinte a opção de anular a guia.

| ntificação do Docume                                                                | ento                                              | Sujeito Passivo                                                                                          | Data de subr                | nissão                  |                                                   |                                           |  |
|-------------------------------------------------------------------------------------|---------------------------------------------------|----------------------------------------------------------------------------------------------------|-----------------------------|-------------------------|---------------------------------------------------|-------------------------------------------|--|
| 648531929                                                                           |                                                   | 100100112                                                                                                | 2024-11-1                   | 2024-11-18              |                                                   |                                           |  |
| or Submetido<br>743,84 €                                                            |                                                   | Valor Pago<br>0,00 €                                                                                     | Valor Anulad<br>0,00 €      | Valor Anulado<br>0,00 € |                                                   |                                           |  |
| esidente no Estrangeiro<br>Jão                                                      |                                                   | Estado<br>Documento registado                                                                            |                             |                         |                                                   |                                           |  |
|                                                                                     |                                                   |                                                                                                    |                             |                         |                                                   |                                           |  |
| Linhas da G                                                                         | iuia                                              | Pagamentos                                                                                               |                             |                         |                                                   |                                           |  |
| Linhas da G                                                                         | iuia<br>or página                                 | Pagamentos                                                                                               | Filtrar por:                | (Quale                  | quer pesquisa                                     | )                                         |  |
| Linhas da G                                                                         | iuia<br>or página<br>Rubrica ©                    | Pagamentos<br>Descrição                                                                                  | Filtrar por.                | (Quale                  | quer pesquisa<br>Valor                            | <b>)</b>                                  |  |
| Linhas da G                                                                         | or página<br>Rubrica ©<br>102                     | Pagamentos<br>Descrição<br>IRS - Empresariais e Pro                                                      | Filtrar por.                | (Quale                  | quer pesquisa<br>Valor<br>20.34                   | )<br>≎<br>0,20 €                          |  |
| Linhas da G<br>10   : Elementos pr<br>Zona  Continente<br>Continente                | or página<br>Rubrica ©<br>102<br>103              | Pagamentos<br>Descrição<br>IRS - Empresariais e Pro<br>IRS - Pensões                                     | Filtrar por.                | (Quale                  | quer pesquisa<br>Valor<br>20.34<br>61             | )<br>0,20 €<br>5,00 €                     |  |
| Linhas da G<br>10 VI Elementos pr<br>Zona Continente<br>Continente<br>Continente    | or página<br>Rubrica ©<br>102<br>103<br>104       | Pagamentos<br>Descrição<br>IRS - Empresariais e Pro<br>IRS - Pensões<br>IRS - Prediais                   | Filtrar por.                | ¢                       | quer pesquisa<br>Valor<br>20.34<br>61<br>20       | )<br>0,20 €<br>5,00 €<br>7,46 €           |  |
| Linhas da G<br>2 Continente<br>Continente<br>Continente<br>Continente<br>Continente | r página<br>Rubrica ©<br>102<br>103<br>104<br>201 | Pagamentos<br>Descrição<br>IRS - Empresariais e Pro<br>IRS - Pensões<br>IRS - Prediais<br>IRC - Prediais | Filtrar por.<br>Sfissionais | (Quale                  | quer pesquisa<br>Valor<br>20.34<br>61<br>20<br>58 | )<br>0,20 €<br>5,00 €<br>7,46 €<br>1,18 € |  |

Figura 3 - Detalhe da Guia de Retenção na Fonte.

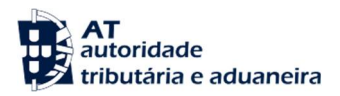

É apresentada uma mensagem a solicitar a confirmação da anulação.

| Confirmação da Ação                         | ×      |
|---------------------------------------------|--------|
| Pretende prosseguir com a anulação da guia? |        |
|                                             | FECHAR |

Figura 4 - Confirmação do pedido de anulação

Caso o pedido de anulação seja inserido com sucesso é apresentada a mensagem de sucesso.

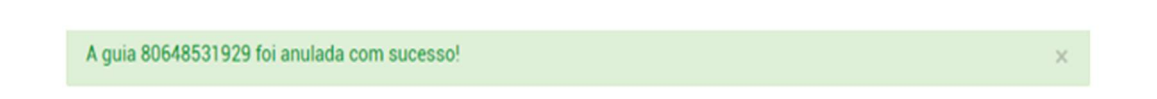

Figura 5 - Confirmação do registo do pedido de anulação

O pedido de anulação é processado numa cadeia diária sendo que, enquanto o pedido não é processado a guia se mantém no estado **"Documento registado"**.

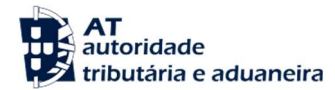

## III. Estado das Guias de Retenção na Fonte

Na informação financeira podemos consultar o valor que se encontra regularizado ou anulado, enquanto o mesmo não se encontra processado o mesmo apresenta o valor de  $0,00 \in$ .

As Guias de Retenção na Fonte podem apresentar três estados, sendo possível consultar os mesmos no interior da guia: Documento Regularizado, Documento Registado e Documento Anulado.

#### Informação Financeira

| Imposto 😧                            |                       | Ano Fisc | al O                 |           | Tipo de Documento  | 0             |
|--------------------------------------|-----------------------|----------|----------------------|-----------|--------------------|---------------|
| Retenção na Font                     | e 🗸                   | Sele     | ecionar Ano Fiscal   | ~         | Selecionar Tipo de | e Documento 🗸 |
| Últimos movimentos                   | a apresentar 🛛 😧      |          |                      |           |                    |               |
| 10                                   | ~                     |          |                      |           |                    | FILTRAR       |
| 0 v : Elementos p<br>Id. Documento * | oor página<br>Período | \$       | Imposto              | Valor     | Valor Regularizado | /Anuladō      |
| 80648531929<br>Retenção na<br>Fonte  | 2024-01-01 a 2024     | -12-31   | Retenção<br>na Fonte | 21.743,84 | € 2                | 1.743,84 €    |
| 0648531961<br>Retenção na            | 2024-01-01 a 2024     | -12-31   | Retenção<br>na Fonte | 16.967,00 | €                  | 0,00 €        |
| Fonte                                |                       |          |                      |           |                    |               |

Figura 6 – Informação Financeira.

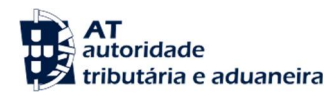

## 1.1. Documento Regularizado

O documento é considerado regularizado quando a guia foi efetivamente paga, sendo apresentado o estado **"Documento Regularizado"** com o respetivo montante, não sendo possível proceder à sua anulação.

| etalhe do Documento                                                                                           |                                                                                               |                                                       |                              |
|----------------------------------------------------------------------------------------------------|-----------------------------------------------------------------------------------------------|-------------------------------------------------------|------------------------------|
| dentificação do Documento<br>00648531929<br>Yalor Submetido<br>11.743,84 €<br>Lesidente no Estrangeiro<br>Jão | Sujeito Passivo<br>100100112<br>Valor Pago<br>21.743,84 €<br>Estado<br>Documento regularizado | Data de subm<br>2024-11-18<br>Valor Anulado<br>0,00 € | issão<br>3                   |
|                                                                                                    |                                                                                               |                                                       |                              |
| Linhas da Guia                                                                                                | Pagamentos                                                                                    | _                                                     |                              |
| Linhas da Guia                                                                                                | Pagamentos                                                                                    | Filtrar por:                                          | (Qualquer pesquisa)          |
| Linhas da Guia                                                                                                | Pagamentos                                                                                    | Filtrar por:                                          | (Qualquer pesquisa)<br>Valor |

Figura 7 – Guia regularizada.

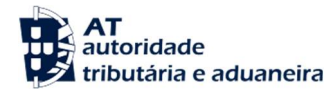

#### 1.2. Documento Registado

O documento é considerado registado enquanto o pedido de anulação da respetiva guia estiver em processamento. Para esclarecer que existe um pedido de anulação, é exibida a mensagem: **"Existe um pedido de anulação registado para esta guia."** Durante o período em que o pedido de anulação não for concluído, o contribuinte poderá cancelar o pedido a qualquer momento.

| dentificação do Documento<br>0648532097 | Sujeito Passivo<br>100100112         | Data de submissão<br>2024-11-18           |
|-----------------------------------------|--------------------------------------|-------------------------------------------|
| alor Submetido<br>2.197,92 €            | Valor Pago<br>0,00 €                 | Valor Anulado<br>0,00 €                   |
| tesidente no Estrangeiro<br>Sim         | Estado<br>Documento registado        |                                           |
| Linhas da Guia                          | Pagamentos                           |                                           |
| 10 🗸 : Elementos por página             |                                      | Filtrar por: (Qualquer pesquisa)          |
| Zona 🗢 Rubrica                          | Descrição                            | ⇒ Valor ⇒                                 |
| Continente 208 IBC - Ber                | munerações de membros de órgãos esta | atutários de Pessoas Colectivas 2.197,92€ |

Figura 8 - Cancelar pedido de anulação.

É apresentada uma mensagem a solicitar a confirmação do cancelamento.

| Confirmação da Ação                              | ×                                  |
|--------------------------------------------------|------------------------------------|
| Pretende cancelar o pedido de anulação efetuado? |                                    |
|                                                  | FECHAR CANCELAR PEDIDO DE ANULAÇÃO |

Figura 9 - Confirmação do pedido de cancelamento.

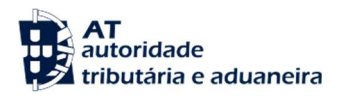

Caso o pedido de cancelamento seja inserido com sucesso é apresentada a mensagem de sucesso.

O pedido de anulação da guia 80648532097 foi cancelado com sucesso!

Figura 10 - Confirmação do cancelamento do pedido de anulação.

#### 1.3. Documento Anulado

Após o processamento do pedido de anulação, a guia ficará no estado "**Documento Anulado**" e o valor anulado será atualizado.

| etalhe do Document                                                                                             | 0                 |                                                                                    |                                                                 |                            |  |
|----------------------------------------------------------------------------------------------------|-------------------|------------------------------------------------------------------------------------|-----------------------------------------------------------------|----------------------------|--|
| Identificação do Documento<br>80648531961<br>Valor Submetido<br>16.967,00 €<br>Residente no Estrangeiro<br>Sim | S<br>1<br>V<br>C  | Sujeito Passivo<br>00100112<br>/alor Pago<br>0,00 €<br>istado<br>20cumento anulado | Data de submissão<br>2024-11-18<br>Valor Anulado<br>16.967,00 € | 0                          |  |
| 5111                                                                                                    |                   |                                                                                    |                                                                 |                            |  |
| Linhas da Guia                                                                                                 |                   | Pagamentos                                                                         |                                                                 |                            |  |
| Linhas da Guia                                                                                                 | gina              | Pagamentos                                                                         | Filtrar por. (Qu                                                | ialquer pesquisa)          |  |
| Linhas da Guia                                                                                                 | jina<br>Rubrica ≑ | Pagamentos<br>Descrição                                                            | Filtrar por. (Qu                                                | ialquer pesquisa)<br>Valor |  |

Figura 11 - Guia após processamento do pedido de anulação